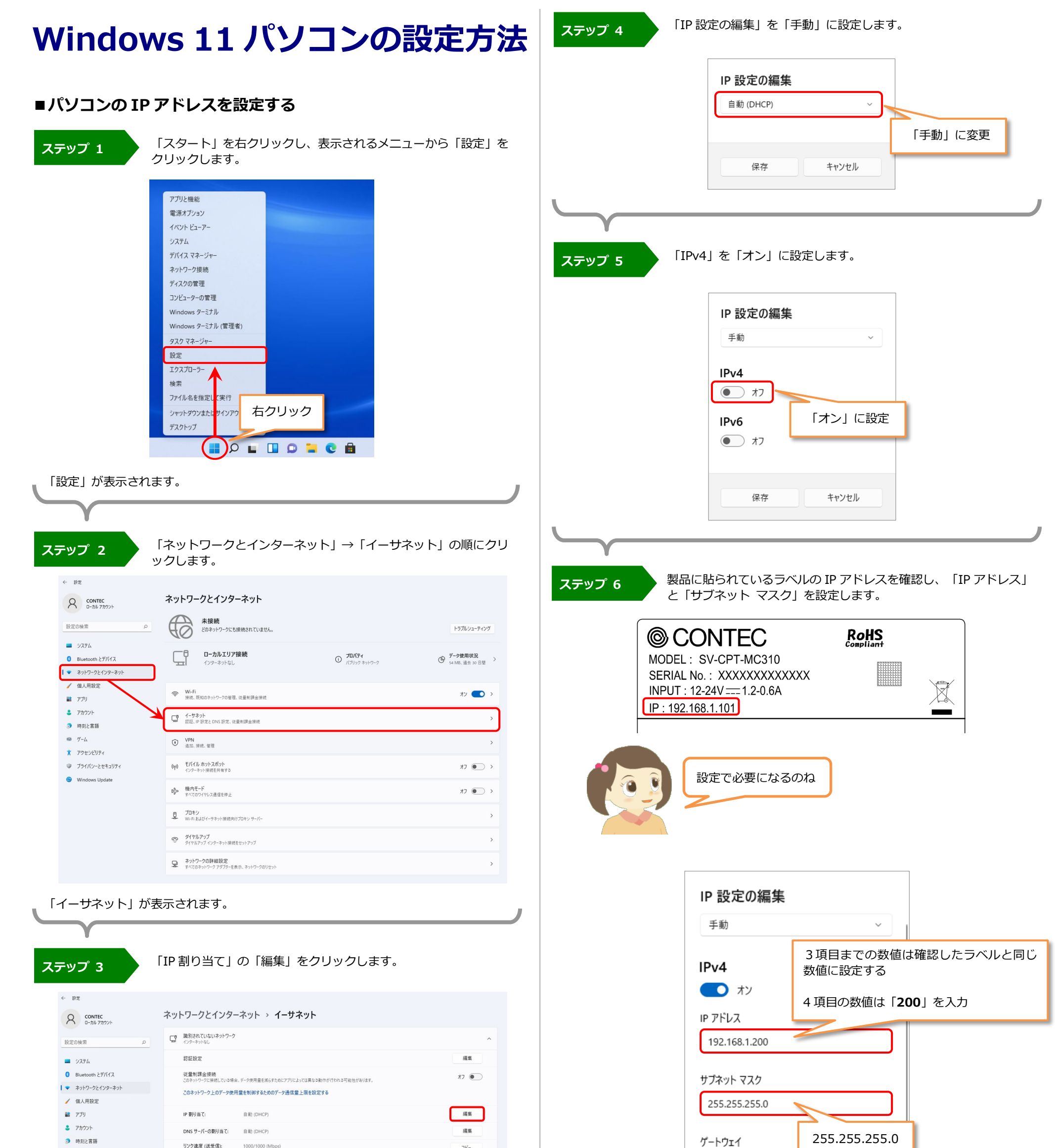

|          |            | and a second (second second). |                                                                          | 75- |
|----------|------------|-------------------------------|--------------------------------------------------------------------------|-----|
| 🍩 7-L    |            | リンク ローカル IPv6 アドレス:           | fe80::7425:6a76:b677:ec77%9                                              |     |
| 🕇 アクセシと  | Սティ        | IPv6 DNS サーバー:                | fecDo.0.fff:1%1 (非暗号化)<br>fecO.0.dff:2%1 (非暗号化)<br>fecO.0.dff:2%1 (非暗号化) |     |
| ◎ ブライバシ  | ーとセキュリティ   | 製造元:                          | Realtek                                                                  |     |
| @ Window | s I Indate | 説明:                           | Realtek PCIe GbE Family Controller                                       |     |
| • •••••• | opulie     | ドライバーのバージョン:                  | 10.38.1118.2019                                                          |     |
|          |            | 物理アドレス (MAC):                 | 74-86-E2-0B-C3-A1                                                        |     |
|          |            | WALT FUX (MAC).               | /#+00-62*00-63*81                                                        |     |
|          | í a        | ヘルプを表示                        |                                                                          |     |
|          | £          | フィードバックの送信                    |                                                                          |     |
|          |            |                               |                                                                          |     |

#### 編集画面が表示されます。

| 優先 DNS     |       |
|------------|-------|
| 優先 DNS 暗号化 |       |
| 非暗号化のみ     | ~     |
| 代替 DNS     |       |
| 保存         | キャンセル |

## 「保存」をクリックして設定完了です。

LXAR161/NA08734 [01282022]

#### ■プロキシを無効にする

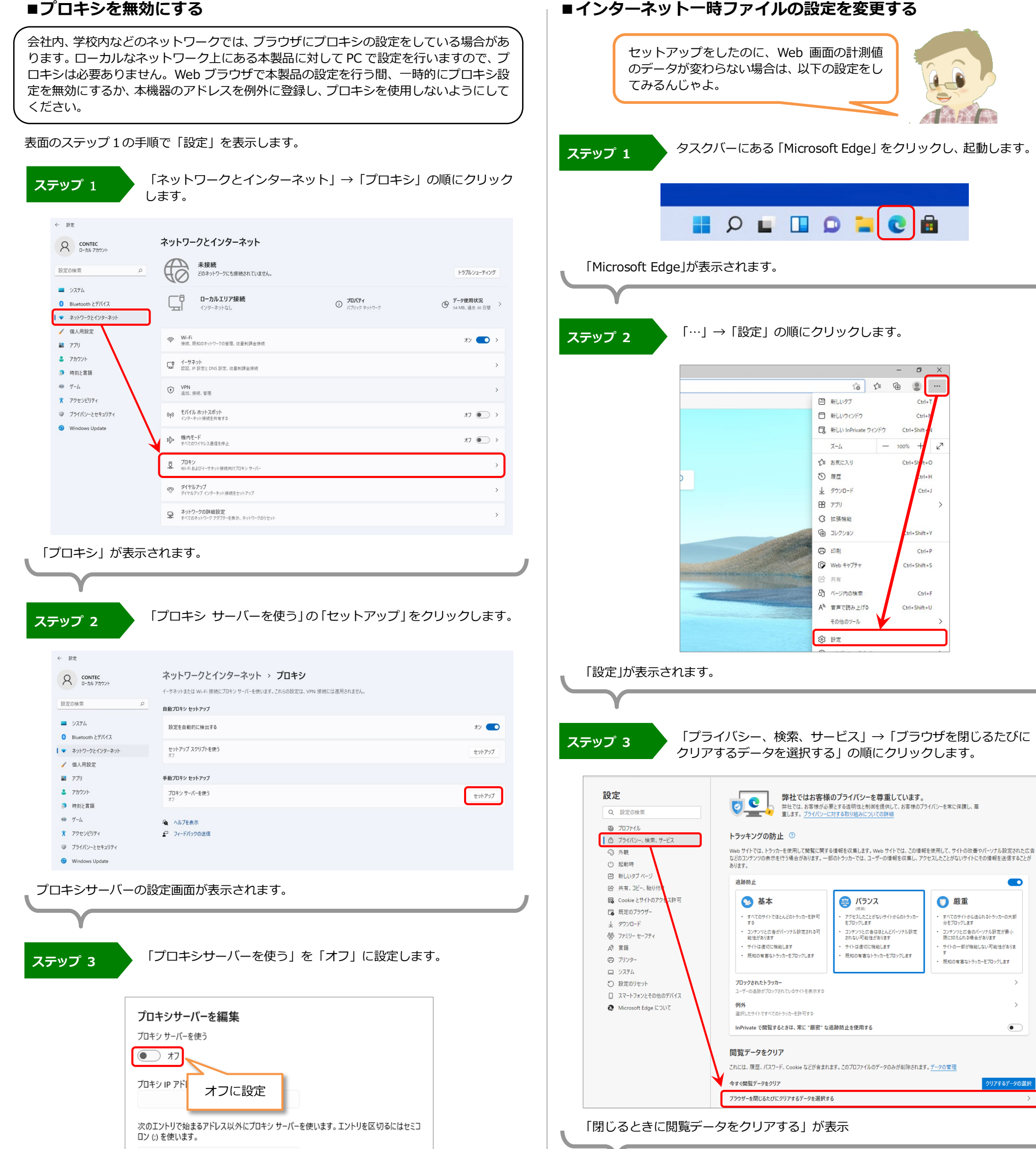

...

Z

Ctrl+J

hift+Y

Ctrl+F

Ctrl+F

🕕 厳重

すべてのサイトから送られるトラッカーの大部 分をブロックします

コンテンツと広告のパーソナル設定が最小 限に抑えられる場合があります

サイトの一部が機能しない可能性がありま す

既知の有害なトラッカーをブロックします

•

Ctrl+Shift+U

Ctrl+Shift+S

۲

Ctrl+Shit

100%

Ctrl+

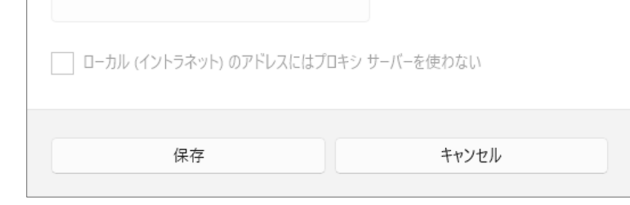

### 「保存」をクリックして設定完了です。

# ステップ 4

#### 「キャッシュされた画像とファイル」をオンに設定します。

| ) 🕸                                     | 的定 ×              | +                                                                    |           |
|-----------------------------------------|-------------------|----------------------------------------------------------------------|-----------|
| >                                       | C & Edge   edge:/ | /settings/clearBrowsingDataOnClose                                   |           |
| 設定                                      |                   | ← プライバシー、検索、サービス / 閉じるときに閲覧データをクリアする                                 |           |
| Q、設定の検索                                 |                   | プラウザーを閉じるたびにクリアするデータを選択する                                            |           |
| ۵                                       | プロファイル            | 間覧の履歴                                                                | $\bullet$ |
| ð l                                     | ブライバシー、検索、サービス    |                                                                      |           |
| 3                                       | 外観                | ダウンロードの履歴 オン(育色)に設定                                                  | $\bullet$ |
| Ċ                                       | 起動時               |                                                                      |           |
| □ 新しいタブ ページ                             |                   | Cookie およびその他のサイト データ                                                | $\bullet$ |
| (2) 共有、コピー、貼り付け                         |                   |                                                                      |           |
| GG Cookie とサイトのアクセス許可                   |                   | キャッシュされた画像とファイル<br>1 MR 主要を編成します 一部のサイトアは、次回のアクセフ酸に読み込みが厚くなる可能性があります |           |
| G                                       | 既定のブラウザー          |                                                                      |           |
| $\overline{\uparrow}$                   | ダウンロード            |                                                                      | •         |
| ~~~~~~~~~~~~~~~~~~~~~~~~~~~~~~~~~~~~~~~ | ファミリー セーフティ       | * 17,117, 12, 7/7, 194 Pedan                                         |           |
| A                                       | 言語                | バートノイル ノオーム アーダ (ノオームやバートを含む)<br>なし                                  | •         |
| 0                                       | プリンター             | サイトのアクセフ許可                                                           |           |
|                                         | システム              | なし                                                                   | -         |

#### ブラウザを閉じて設定完了です。

LXAR161/NA08734 [01282022]